### ZOOMの 使い方(iPad)

※事前にご家庭のWifiに接続してください。

ホーム画面の中から「ZOOM」のアイコン 
「 を探して タップする。

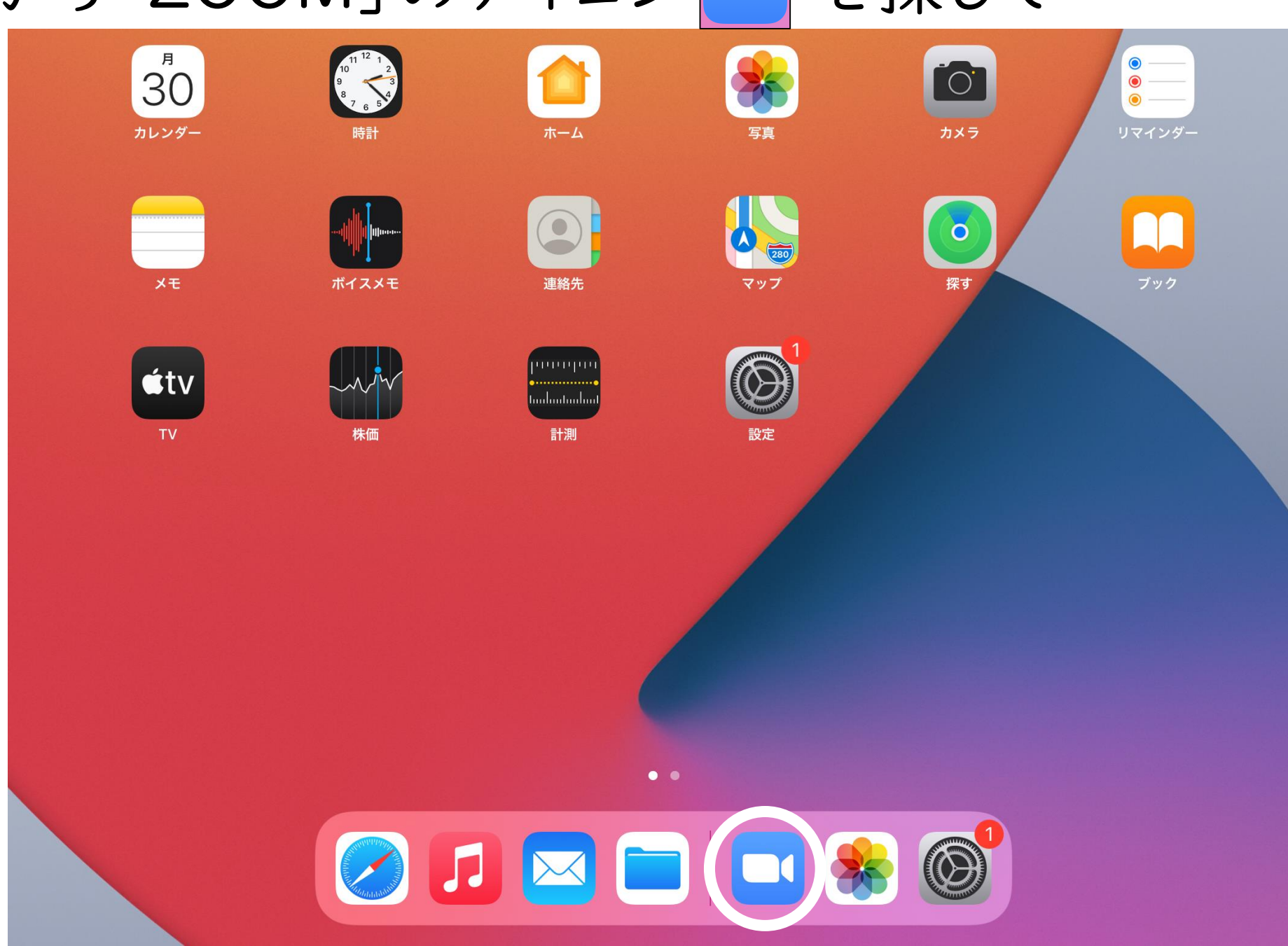

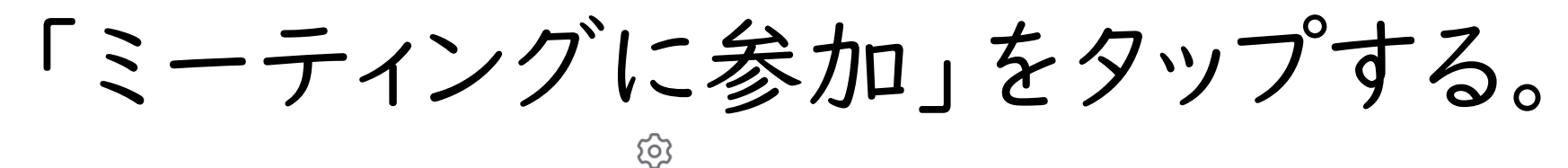

**ミーティングを開始** 外出時にビデオ会議を開始またはビデオ会議に参加

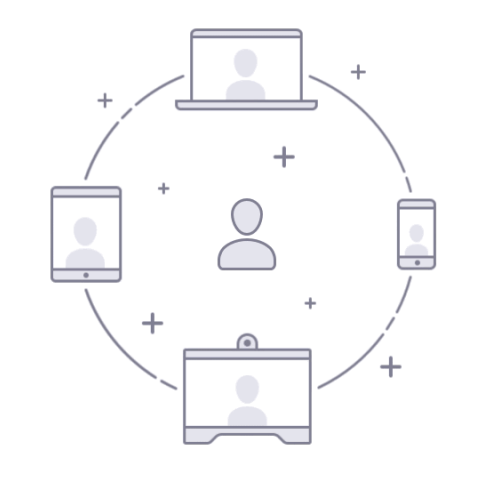

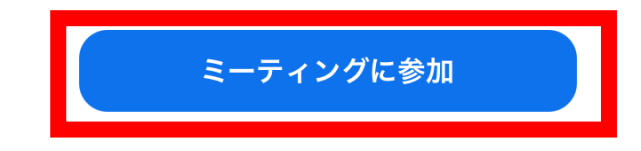

•

サイン アップ サイン イン

## ①学校から伝えられたID(数字10個)の数字を入力する。 ②「児童生徒名」を入れる。 ③①、②が入力できたら、「参加」をタップする。

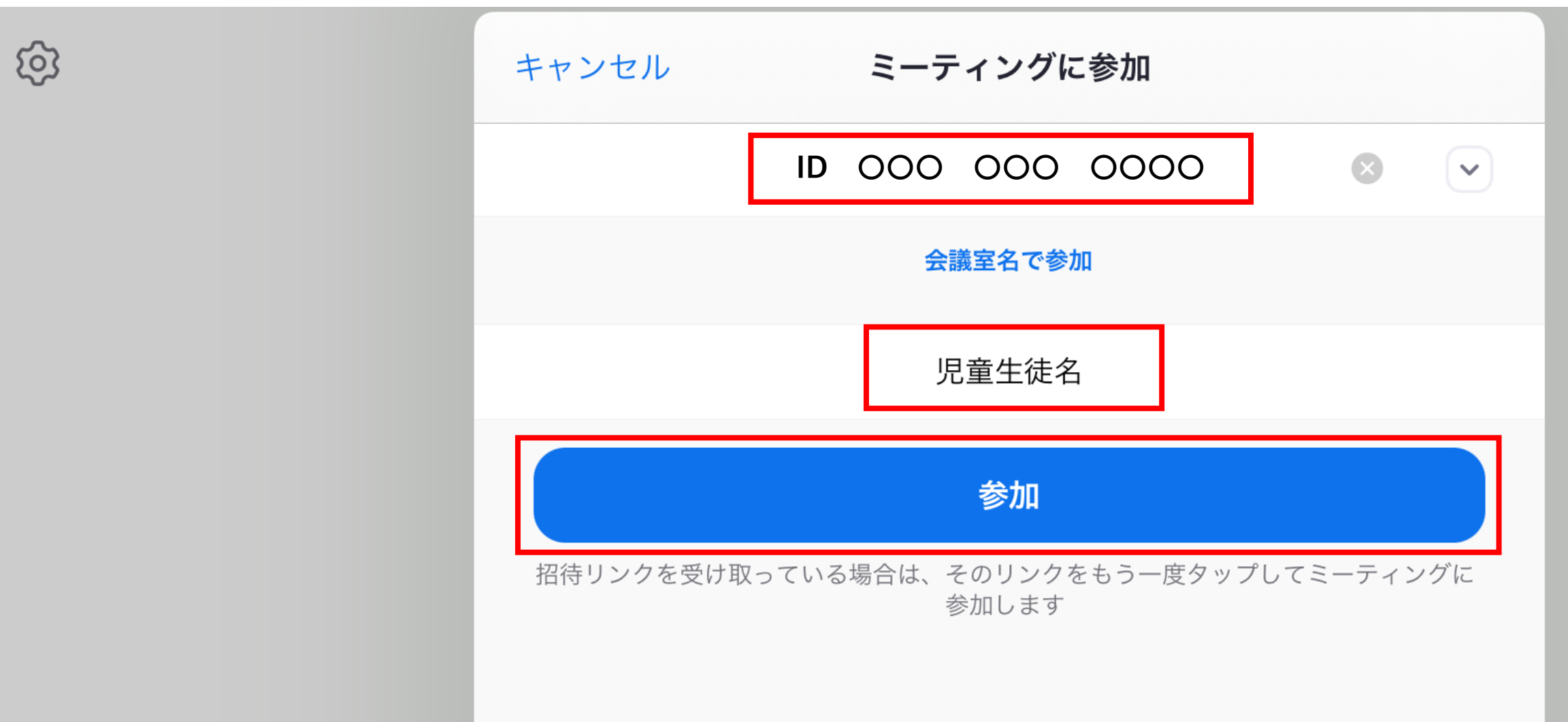

#### 学校から伝えられた「パスワード」を入れ、 「続行」を押す。

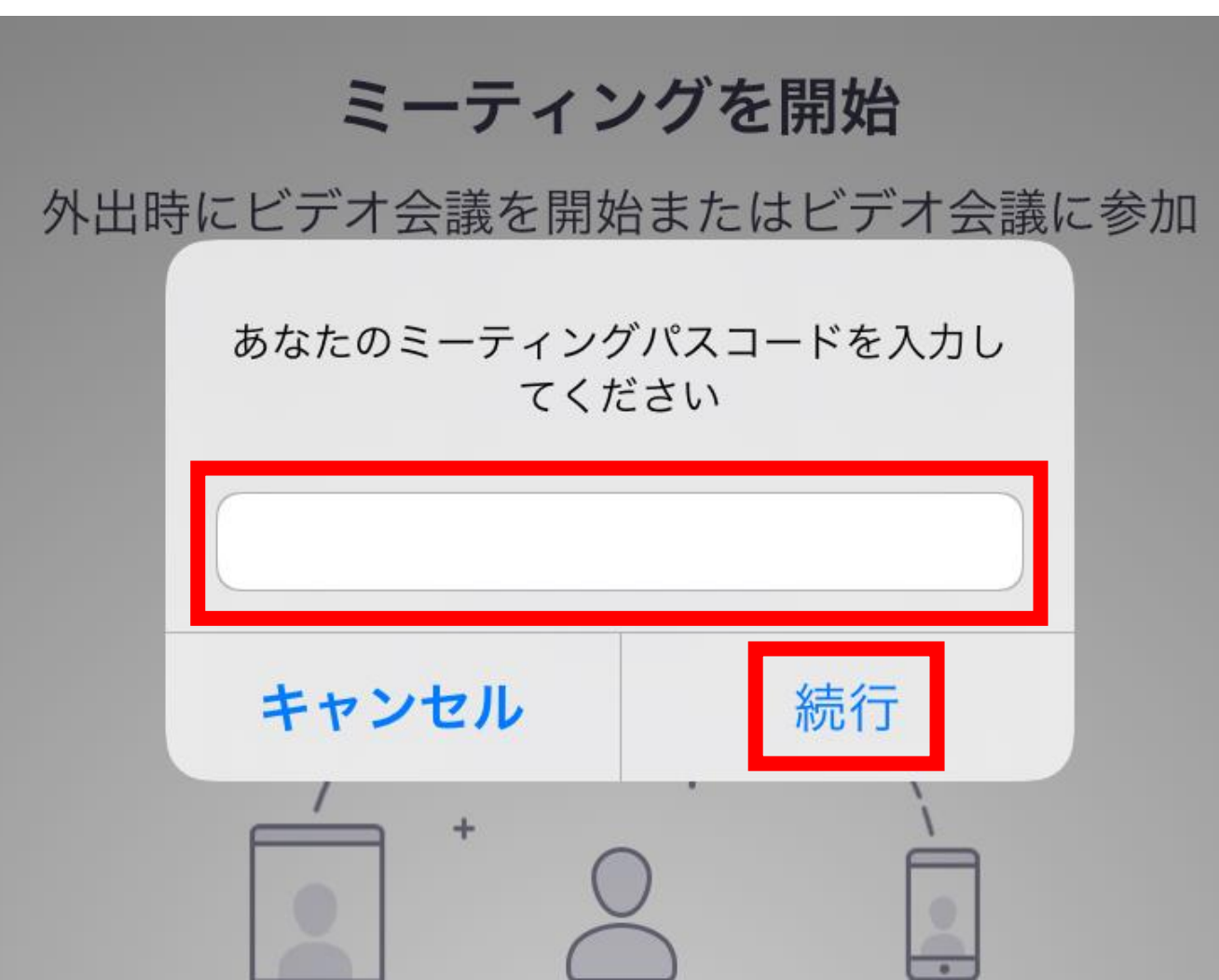

#### 「ビデオ付きで参加」をタップする。

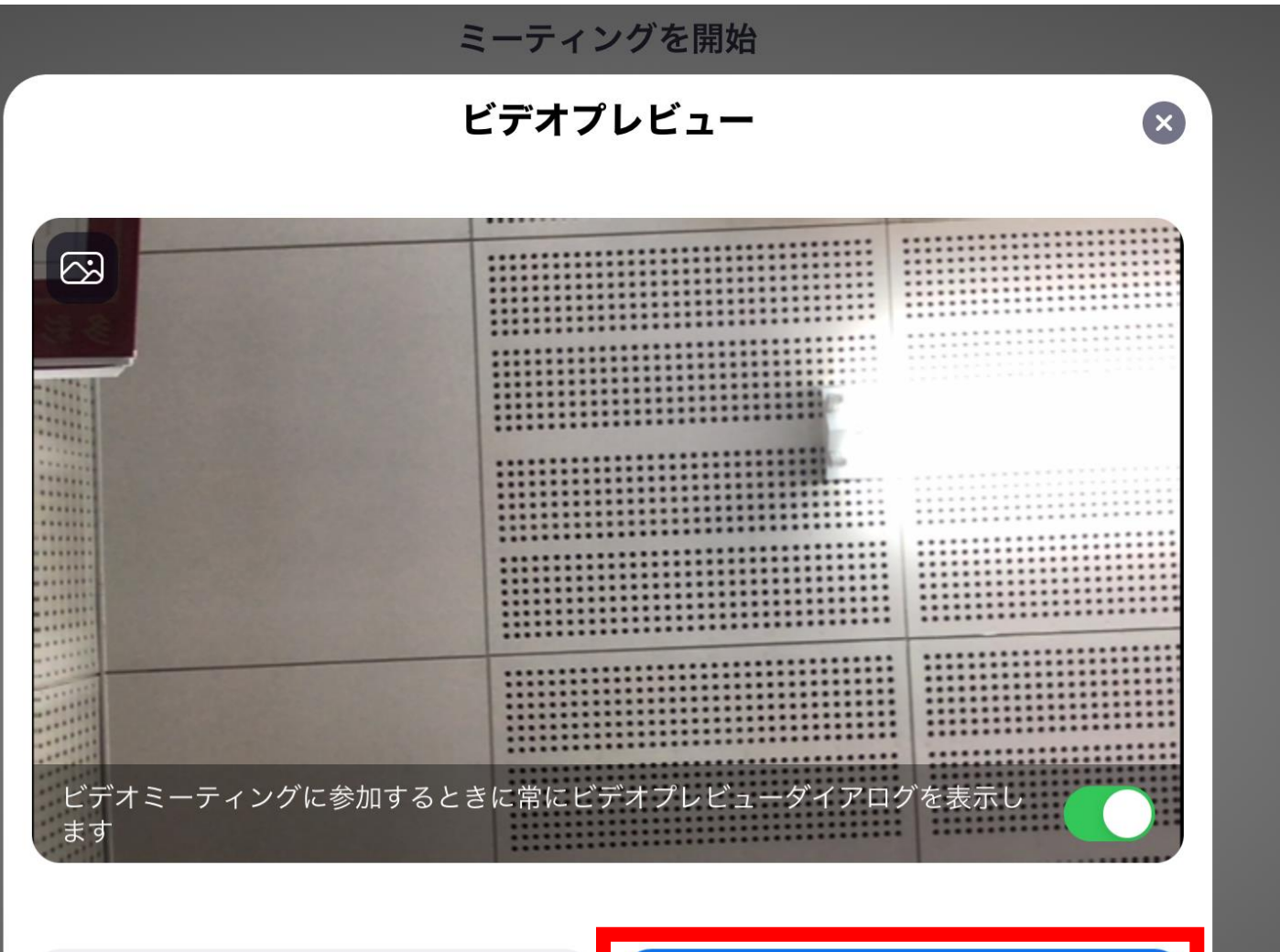

ビデオなしで参加

ビデオ付きで参加

#### 「Wifiまたは携帯のデータ」をタップする。

| 退出                     | 🕏 Zoom 🗸                         | <b>イ</b> トディオに接続 | ■●●<br>ビデオの停止 | <b>↑</b><br>共有 | 参加者 | ● ● ●<br>詳細 |
|------------------------|----------------------------------|------------------|---------------|----------------|-----|-------------|
|                        |                                  |                  |               |                |     |             |
| カメラ<br>の切り換え           |                                  |                  |               |                |     |             |
|                        |                                  |                  |               |                |     |             |
| ギャラリービ<br>ュー<br>に切り替える |                                  |                  |               |                |     |             |
|                        |                                  |                  |               |                |     |             |
|                        | 他のユーザーの音声を聞くには<br>オーディオに接続してください |                  |               |                |     |             |
|                        | WiFiまたは携帯のデータ                    |                  |               |                |     |             |
|                        | オーディオなし                          |                  |               |                |     |             |
|                        |                                  |                  |               |                |     |             |

#### 上の方をタップし、「ミュート」と「ビデオの停止」に なっているか確認する。

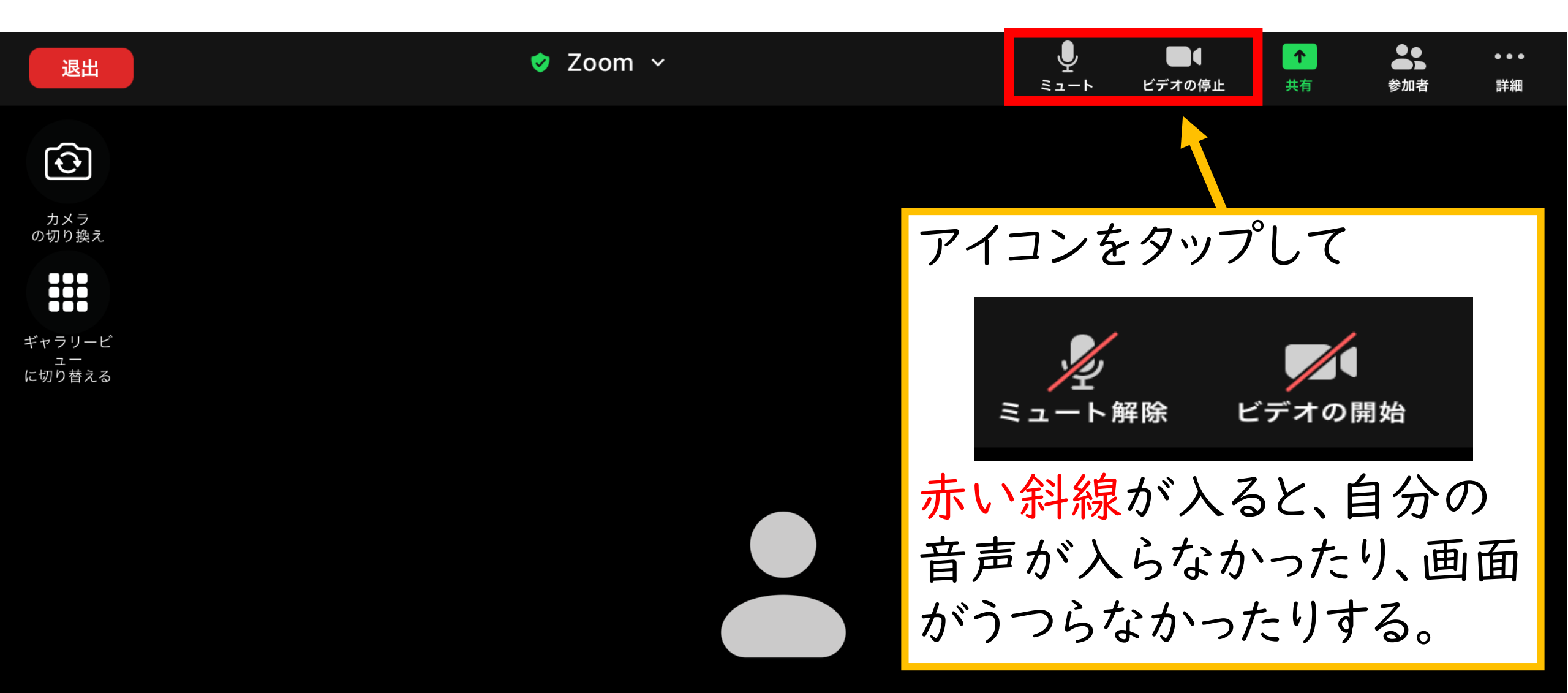

#### Q相手の音声が聞こえないときは?

- AliPadの音声を大きくする。
- A2「オーディオに接続」になっていないかを 確認する。(次のページからを参照)

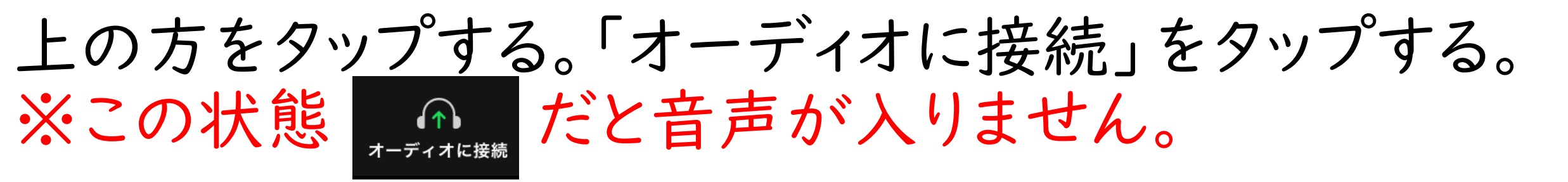

| 退出 | 🤣 Zoom 🗸 | ▲<br>オーディオに接続 | <b>し</b> ています。<br>ビデオの停止 | ↑<br>共有 | ●●●●●●●●●●●●●●●●●●●●●●●●●●●●●●●●●●●●●● | ●●● |
|----|----------|---------------|--------------------------|---------|----------------------------------------|-----|
|    |          |               |                          |         |                                        |     |

カメラ の切り換え

ギャラリービ ュー に切り替える

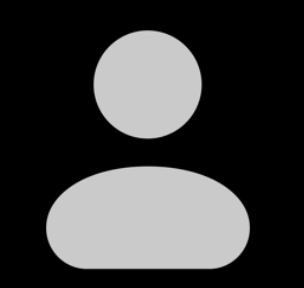

#### 「Wifiまたは携帯のデータ」をタップする。

| 退出                     | 🕏 Zoom 🗸                         | <b>イ</b> トディオに接続 | ■●●<br>ビデオの停止 | <b>↑</b><br>共有 | 参加者 | ● ● ●<br>詳細 |
|------------------------|----------------------------------|------------------|---------------|----------------|-----|-------------|
|                        |                                  |                  |               |                |     |             |
| カメラ<br>の切り換え           |                                  |                  |               |                |     |             |
|                        |                                  |                  |               |                |     |             |
| ギャラリービ<br>ュー<br>に切り替える |                                  |                  |               |                |     |             |
|                        |                                  |                  |               |                |     |             |
|                        | 他のユーザーの音声を聞くには<br>オーディオに接続してください |                  |               |                |     |             |
|                        | WiFiまたは携帯のデータ                    |                  |               |                |     |             |
|                        | オーディオなし                          |                  |               |                |     |             |
|                        |                                  |                  |               |                |     |             |

# 「ミュート」になっていれば音声が聞こえるはずです。

| 退出           | Soom V | ⊻<br>ミュート | ビデオの停止 | 大有 | 参加者 | •••<br>詳細 |
|--------------|--------|-----------|--------|----|-----|-----------|
|              |        |           |        |    |     |           |
| カメラ<br>の切り換え |        |           |        |    |     |           |
|              |        |           |        |    |     |           |
| ギャラリービ       |        |           |        |    |     |           |
| ュー<br>に切り替える |        |           |        |    |     |           |
|              |        |           |        |    |     |           |
|              |        |           |        |    |     |           |
|              |        |           |        |    |     |           |

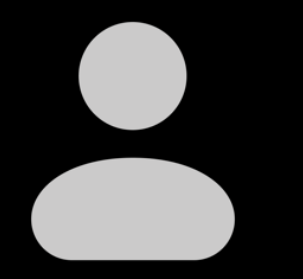